# Guidelines on Using eForm P6ID for Checking HKIC Number of P6 Students

(Ver: 202309)

# Index

# <u>A. General Guidelines on Using eForm for Student Information Management System</u> (STIMS)

- I. How to enter the eForm for Student Information Management System (STIMS)
- II. Select the School Language and a Particular eForm
- III. Points-to-note/tips before you start
- IV. Save the eForm regularly and frequently

# **B. Guidelines on Using eForm P6ID**

- I. Tips for filling in the eForm P6ID
- II. Retrieve students' record
- III. Complete the eForm P6ID
  - a. Verify and update the Hong Kong Identity Card Number
  - b. Report students who have already departed from the school
- IV. Save the eForm P6ID
- V. Submit the eForm P6ID
- VI. Print the eForm P6ID
  - a. Print hardcopy of eForm P6ID
  - b. Download softcopy of eForm P6ID
- VII. Exit the eForm P6ID

# <u>A. General Guidelines on Using eForm for Student Information Management System</u> (STIMS)

### I. How to enter the eForm for Student Information Management System (STIMS)

The eForm for STIMS is an application of **Education Information System (EdIS)**. To access the eForm page, you have to logon through **Common Log-On System (CLO)**. You may access the logon page at the following URL:

### clo.edb.gov.hk

Alternatively, the CLO logon page can be accessed through the Education Bureau (EDB) Homepage (<u>www.edb.gov.hk</u> > School Administration and Management > Administration > IT Systems for Schools > Common Log-On System) as shown in the following screens:

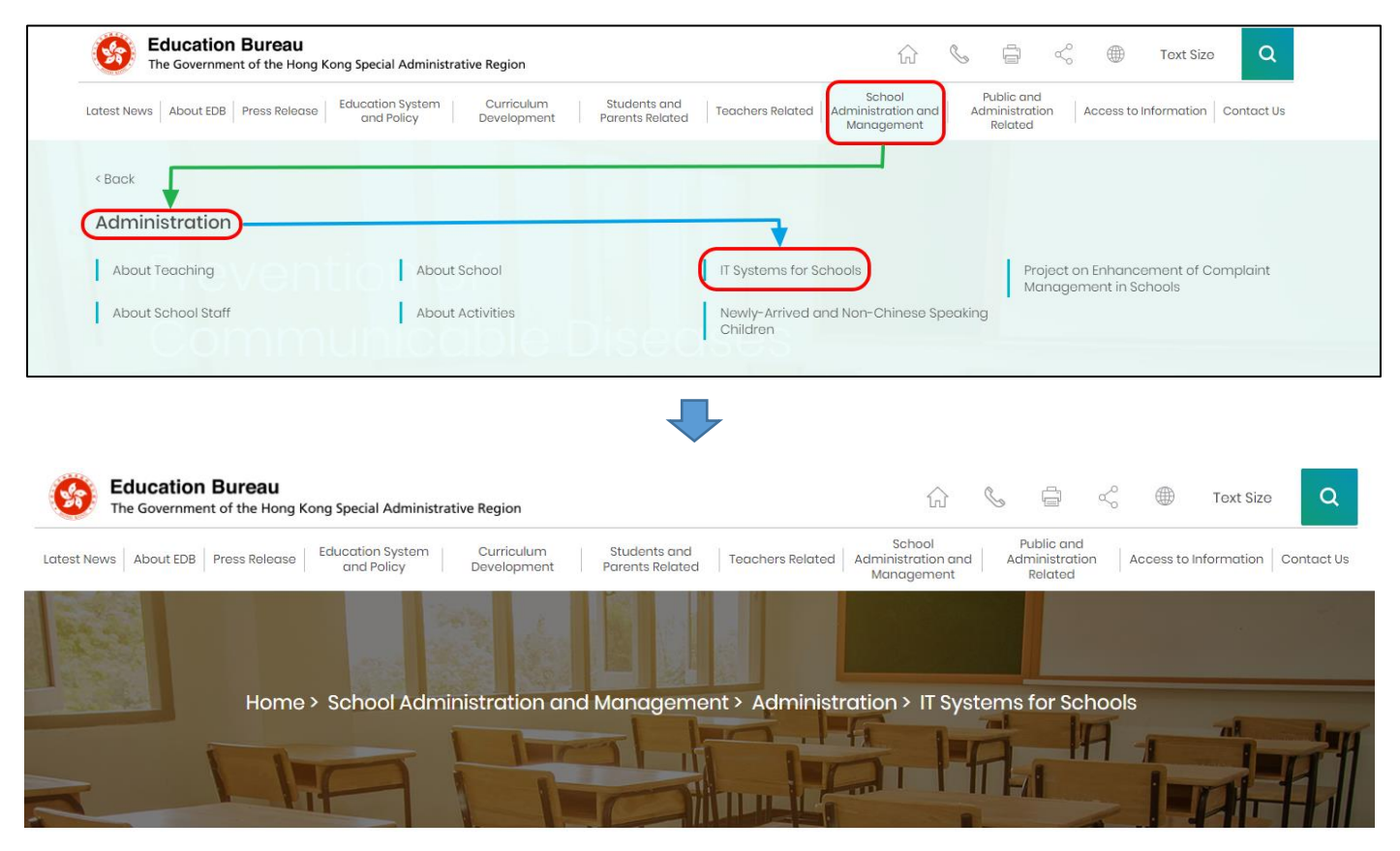

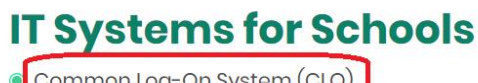

Common Log-On System (CLO)
WebSAMS

At the logon page, enter the Username and Password and click **<Logon>**.

(Please note: To use the eForm, you must use the user accounts of school administrators<sup>1</sup> or the personal user accounts<sup>2</sup> as delegated by school in CLO.)

| 教育局<br>Educatio                                                      | on Bureau                                                 |  |  |  |  |  |  |  |  |  |
|----------------------------------------------------------------------|-----------------------------------------------------------|--|--|--|--|--|--|--|--|--|
| Common Log-On System<br>統一登入系統 (CLO) CLO                             |                                                           |  |  |  |  |  |  |  |  |  |
| Username/用戶名稱<br>(username)<br>Password/应碼                           | Username/用戶名稱<br>(username)                               |  |  |  |  |  |  |  |  |  |
|                                                                      |                                                           |  |  |  |  |  |  |  |  |  |
| Logon / 登入                                                           | FAQs/常見問題<br>Forgot Username/Password<br><u>忘記用戶名稱/密碼</u> |  |  |  |  |  |  |  |  |  |
| Self Register/自助註冊<br>Click <u>here</u> to register a<br>按此註冊新的電子化服務 | new e-Services Portal School Account/<br>入門網站學校戶口         |  |  |  |  |  |  |  |  |  |

The CLO Main page will be shown. Choose the tab **<Survey & eForm>** to access the **eForm** for Student Information Management System (STIMS) through the shortcut.

| <b>6</b>          | <b>汝育局</b><br>ducation Bureau             | Common Log-On System (CLO | 敏融<br>新短<br>FAQs | ⊠ . |
|-------------------|-------------------------------------------|---------------------------|------------------|-----|
| Home              | Survey & eForm                            | School-based System       |                  |     |
| eForm f<br>Manage | or Student Informati<br>ment System (STIM | on CLO                    |                  |     |
|                   |                                           | CLO                       |                  |     |

School users who can access the selected eForm for multiple schools will be redirected to a page for school selection before entering the eForm.

In the drop down list for school selection, only the schools that the school users have access right to the eForm will be listed. Select the appropriate school and click **<Enter>** to access the eForm for the school.

<sup>1</sup> These accounts refer to the e-Services user account of the School Head or the Master School Administrator, and the CLO School Administrator account.

<sup>2</sup> These accounts refer to the e-Services or Training Calendar System user account, and the CLO User account of school users.

| 3 | Education Bureau<br>教育局                                                                                        |  |  |  |  |  |  |  |  |  |  |  |
|---|----------------------------------------------------------------------------------------------------|--|--|--|--|--|--|--|--|--|--|--|
|   |                                                                                                    |  |  |  |  |  |  |  |  |  |  |  |
|   |                                                                                                    |  |  |  |  |  |  |  |  |  |  |  |
|   | eForm for Student Information Management System (STIMS)<br>學生資料管理系統電子表格                                        |  |  |  |  |  |  |  |  |  |  |  |
|   | edish01                                                                                                    |  |  |  |  |  |  |  |  |  |  |  |
|   |                                                                                                    |  |  |  |  |  |  |  |  |  |  |  |
|   |                                                                                                    |  |  |  |  |  |  |  |  |  |  |  |
|   | Confirm/Select school to represent 確認/選擇所代表學校                                                                  |  |  |  |  |  |  |  |  |  |  |  |
|   | Confirm/Select school to represent 律認/提得所代表事故                                                                  |  |  |  |  |  |  |  |  |  |  |  |
|   | (PENDING)(A PROPOSED PRI CUM SEC SECONDARY SCHOOL IN SHATIN) (560561000133) WHOLE DAY 全日 SHA TIN 沙田區           |  |  |  |  |  |  |  |  |  |  |  |
|   | (PENDING) (PROPOSED SCHOOL SITE AT INVERNESS ROAD, KOWLOON CITY) (567469000133) WHOLE DAY 全日 KOWLOON CITY 九乾城區 |  |  |  |  |  |  |  |  |  |  |  |

For school users who can access the selected eForm for one school only, they will be redirected to the corresponding eForm right after clicking the eForm application shortcut at CLO.

A new version was launched in the 2016/17 school year. The interface is displayed in both Chinese and English. Changing of language is not required.

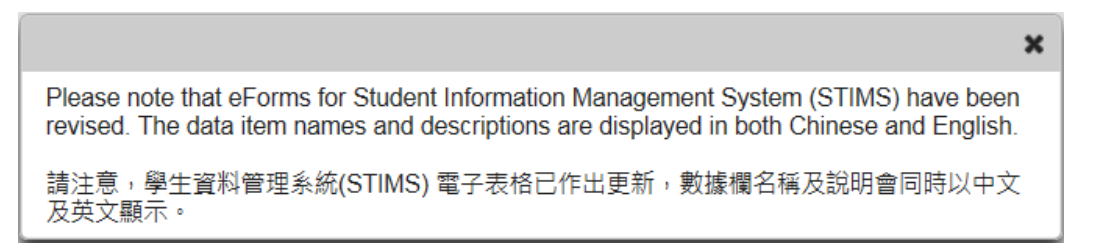

After logging on to the portal, the following selection menu will appear.

| <b>Educati</b><br>教育局         | School Name School Number                                                                  | Exit 離開  |  |  |  |  |  |  |  |  |  |
|-------------------------------|--------------------------------------------------------------------------------------------|----------|--|--|--|--|--|--|--|--|--|
| PR                            | RIMARY SCHOOL 小學 ( -0001-2-3)                                                              |          |  |  |  |  |  |  |  |  |  |
| PRIVATE 私立 - WHOLE DAY 全日 - 區 |                                                                                            |          |  |  |  |  |  |  |  |  |  |
| Categ                         | eForm for Student Information Management System (STIMS)<br>District of school 學生資料管理系統電子表格 |          |  |  |  |  |  |  |  |  |  |
| School Language 學校語           | 言 ANGLO-CHINESE 英文部 ▼                                                                      |          |  |  |  |  |  |  |  |  |  |
| Form A                        | Report of Student Leaving / Absence from School                                            |          |  |  |  |  |  |  |  |  |  |
| 表格 A                          | 學生離校/缺課報告表格                                                                                | Enter 進入 |  |  |  |  |  |  |  |  |  |
| Form B                        | Form for Reporting Admission of Students with Student Reference Number                     |          |  |  |  |  |  |  |  |  |  |
| 表格 B                          | 填報已有學生編號的入學學生表格                                                                            | Enter 進入 |  |  |  |  |  |  |  |  |  |
| Form C                        | Form for Reporting Admission of Students without Student Reference Number                  |          |  |  |  |  |  |  |  |  |  |
| 表格 C                          | 填報未有學生編號的入學學生表格                                                                            | Enter 進入 |  |  |  |  |  |  |  |  |  |
| Form D                        | Student Particulars Amendment Form                                                         |          |  |  |  |  |  |  |  |  |  |
| 表格 D                          | 學生資料更正表格                                                                                   | Enter 進入 |  |  |  |  |  |  |  |  |  |
| Form E                        | Enrolment Survey                                                                           |          |  |  |  |  |  |  |  |  |  |
| 表格 E                          | 學生收錄實況調查                                                                                   | Enter 進入 |  |  |  |  |  |  |  |  |  |
| Form P6ID                     | Checking List of HKIC Number of P6 Students                                                | Entre 1  |  |  |  |  |  |  |  |  |  |
| 表格 P6ID                       | 小六學生香港身份證號碼核對表                                                                             | Enter 建入 |  |  |  |  |  |  |  |  |  |

### Back to Index

Note: "Student Information Management Application (STM)" is also known as "Student Information Management System (STIMS)" 註:「學生資料管理應用系統」又稱「學生資料管理系統」

### II. Select the School Language and a particular eForm

If your school operates more than one Language Group (e.g. one Anglo-Chinese and one Chinese), you must select the appropriate Language Group before selecting any eForms.

Click **<Enter>** on the right to select a particular eForm.

| Educ<br>教育局       | cation Bureau<br>局                                                        |          |  |  |  |  |  |  |  |  |  |  |
|-------------------|---------------------------------------------------------------------------|----------|--|--|--|--|--|--|--|--|--|--|
|                   |                                                                           | Exit 離開  |  |  |  |  |  |  |  |  |  |  |
|                   | PRIMARY SCHOOL 小學 ( -0001-2-3)                                            |          |  |  |  |  |  |  |  |  |  |  |
| PRIVATE 私立 - WHC  | PRIVATE 私立 - WHOLE DAY 全日 - 區                                             |          |  |  |  |  |  |  |  |  |  |  |
|                   | eForm for Student Information Management System (STIMS)                   |          |  |  |  |  |  |  |  |  |  |  |
|                   | 學生資料管理系統電子表格                                                              |          |  |  |  |  |  |  |  |  |  |  |
|                   |                                                                           |          |  |  |  |  |  |  |  |  |  |  |
| School Language 學 | ■校語言 ANGLO-CHINESE 英文部 ▼                                                  |          |  |  |  |  |  |  |  |  |  |  |
| Form A            | Report of Student Leaving / Absence from School                           |          |  |  |  |  |  |  |  |  |  |  |
| 表格 A              | 學生離校 / 缺課報告表格                                                             |          |  |  |  |  |  |  |  |  |  |  |
| Form B            | Form for Reporting Admission of Students with Student Reference Number    |          |  |  |  |  |  |  |  |  |  |  |
| 表格 B              | 填報已有學生編號的入學學生表格                                                           | Enter 進入 |  |  |  |  |  |  |  |  |  |  |
| Form C            | Form for Reporting Admission of Students without Student Reference Number |          |  |  |  |  |  |  |  |  |  |  |
| 表格 C              | 填報未有學生編號的入學學生表格                                                           | Enter 進入 |  |  |  |  |  |  |  |  |  |  |
| Form D            | Student Particulars Amendment Form                                        |          |  |  |  |  |  |  |  |  |  |  |
| 表格 D              | 學生資料更正表格                                                                  | Enter 進入 |  |  |  |  |  |  |  |  |  |  |
| Form E            | Enrolment Survey                                                          |          |  |  |  |  |  |  |  |  |  |  |
| 表格 E              | 學生收錄實況調查                                                                  | Enter 進入 |  |  |  |  |  |  |  |  |  |  |
| Form P6ID         | Checking List of HKIC Number of P6 Students                               |          |  |  |  |  |  |  |  |  |  |  |
| 表格 P6ID           | 小六學生香港身份證號碼核對表                                                            | Enter 進入 |  |  |  |  |  |  |  |  |  |  |

Remember: Always save your work before switching to work on another Language Group.

### III. Points-to-note/tips before you start

Download a copy of the latest edition of the *Guidelines for the Student Information Management System (STIMS)*, (Path: <u>www.edb.gov.hk</u> > Education System and Policy > Primary and Secondary School Education > School Places Allocation Systems > Student Information Management System) and read it carefully. You may need to refer to the Guidelines in updating the eForm.

| Education Bureau The Government of the Hong Kong Specia | l Administrative Region                                           | 🏠 📞 🖨 ổ 🌐 Text Size 🛛 🔾                                                                                       |
|---------------------------------------------------------|-------------------------------------------------------------------|----------------------------------------------------------------------------------------------------|
| Latest News About EDB Press Release Education           | n System Curriculum Students and Teachers Related Parents Related | School Public and<br>Administration and Administration Access to Information Contact Us<br>Management Related |
| < Back                                                  |                                                                   |                                                                                                    |
| Primary and Secondary Education                         | on .                                                              |                                                                                                    |
| Primary Education                                       | Applicable to Primary and Secondary School Places .<br>Education  | Allocation Systems Healthy School Policy                                                                      |
| Secondary Education                                     |                                                                   |                                                                                                    |
|                                                         | •                                                                 |                                                                                                    |
|                                                         | School Places Allocation                                          | Systems                                                                                                    |
|                                                         | Primary One Admission System                                      |                                                                                                    |
|                                                         | Secondary School Places Allocation (SSPA) Syst                    | tem                                                                                                    |
|                                                         | Secondary Four Placement Mechanism                                |                                                                                                    |
|                                                         | Student Information Management System                             |                                                                                                    |

#### Back to Index

#### **IV.** Save the eForm regularly and frequently

#### • Please save the eForm REGULARLY and FREQUENTLY.

- This helps to prevent data loss due to system problems.
- The eForm will conduct a checking on the data when it is saved. If the eForm contains errors, it will display error messages. Please read the error messages carefully. Afterwards, please correct the errors and save the eForm again.
- If the eForm contains many errors, it will take a long time to correct all errors one by one. You should therefore save your eForm regularly and avoid updating too many student records without saving your eForm.
- If the eForm is saved successfully, the "Form Status" will become "Save" and the "Last Update Time" will display the time you saved the eForm. The message "Record updated successfully" will be displayed also.

# **B.** Guidelines on Using eForm P6ID

"eForm P6ID" is a checking list containing the HKIC numbers of the current P6 students recorded in the database of the EDB. Please note that the HKIC number marked with "\*" is generated by the computer based on the student's Hong Kong Birth Certificate number previously reported by the school.

### I. Tips for filling in the eForm P6ID

- On the preloaded checklists of eForm P6ID, if there are any departed students who have not been reported to the EDB, please submit eForm A to report their departure **immediately**.
- Please verify the HKIC number for every P6 student.
- For updating/confirming the HKIC information of a student, you could only select the most appropriate one among the columns "<u>HKIC Not Issued</u>", "<u>Correct HKIC No. (if different)</u>" or "<u>Remark</u>". Once you select (and fill in) a column, the remaining two will be disabled.
- Please make sure you have verified all records before submitting the eForm P6ID. You may print the eForm for every P6 class (either in the form of hardcopy or softcopy) for filing purpose.

#### Back to Index

### II. Retrieve students' record

When you first open the eForm P6ID, a blank eForm will be displayed.

| Eda<br>教育                                                                             | <b>Education Bureau</b><br>教育局               |                                              |                    |           |                                       |         |                                                          |                                |                                                        |                                                |  |  |  |
|---------------------------------------------------------------------------------------|----------------------------------------------|----------------------------------------------|--------------------|-----------|---------------------------------------|---------|----------------------------------------------------------|--------------------------------|--------------------------------------------------------|------------------------------------------------|--|--|--|
|                                                                                       |                                              |                                              |                    |           |                                       |         |                                                          |                                | Gui                                                    | deline 指引 Exit 離開                              |  |  |  |
| P6ID-Form P6ID - Checking List of HKIC Number of P6 Students 表格 P6ID - 小六學生香港身份證號碼核對表 |                                              |                                              |                    |           |                                       |         |                                                          |                                |                                                        |                                                |  |  |  |
| SCHOOL 學校 ( -0001-2-3)                                                                |                                              |                                              |                    |           |                                       |         |                                                          |                                |                                                        |                                                |  |  |  |
| PRIVATE 私立 - W                                                                        | HOLE DAY 全日 -                                |                                              |                    |           |                                       |         |                                                          |                                |                                                        |                                                |  |  |  |
|                                                                                       |                                              |                                              |                    |           |                                       |         |                                                          |                                |                                                        |                                                |  |  |  |
| School Language 學校語言: 1-ANGLO-CHINESE 英文部 Last Update Time 上次更改時間:                    |                                              |                                              |                    |           |                                       |         |                                                          |                                |                                                        |                                                |  |  |  |
| Form Status 填報制                                                                       | (況:                                          |                                              |                    |           | Subm                                  | it Time | 表格遞交時間:                                                  |                                |                                                        |                                                |  |  |  |
|                                                                                       |                                              |                                              |                    |           |                                       |         |                                                          |                                |                                                        |                                                |  |  |  |
| Class Name 班級名                                                                        | 稱                                            | •                                            | Retrieve Reco      | ord 擷取資料  |                                       |         |                                                          |                                |                                                        |                                                |  |  |  |
|                                                                                       |                                              |                                              |                    |           |                                       |         | * = Th                                                   | e HKIC No. is gener<br>系統根據學生的 | ated by the system ba<br>香港出生證明號碼而產                    | sed on the student's<br>HKBC No.<br>主的香港身份證號碼。 |  |  |  |
| <b>STRN</b><br>學生編號                                                                   | Student<br>Name<br>(English)<br>學生姓名(英<br>文) | Student<br>Name<br>(Chinese)<br>學生姓名(中<br>文) | Class Name<br>班級名稱 | Sex<br>性別 | Date of Birth<br>出生日期<br>(dd/mm/yyyy) | *       | HKIC/Generated<br>HKIC No.<br>身份證號碼 / 系<br>統產生的身份證<br>號碼 | HKIC Not<br>Issued<br>尚未換領身份證  | Correct HKIC No.<br>(if different)<br>正確身份證號碼(如<br>不同) | <b>Remark</b><br>備註                            |  |  |  |
| Save 儲存                                                                               | Submit 遞交                                    | Download St                                  | ubmitted Record    | 下載已遞交資料   | Print 列印                              | Back to | o Main Menu 返回主真                                         |                                |                                                        |                                                |  |  |  |

You have to retrieve students' records before you can verify and update their HKIC numbers. To retrieve students' records, select the appropriate class name in the Class Name pull-down menu. Then click **<Retrieve Record>**.

| Class Name 班約       | 股名稱                                          | <b>-</b>                                     | Retrieve Reco      | ord 擷取資料  |                                       |        |                                                          |                                |                                                        |                                                |
|---------------------|----------------------------------------------|----------------------------------------------|--------------------|-----------|---------------------------------------|--------|----------------------------------------------------------|--------------------------------|--------------------------------------------------------|------------------------------------------------|
|                     | 6A                                           |                                              |                    |           |                                       |        | * = Th                                                   | e HKIC No. is gener<br>系統根據學生的 | ated by the system ba<br>香港出生證明號碼而產                    | sed on the student's<br>HKBC No.<br>主的香港身份證號碼。 |
| <b>STRN</b><br>學生編號 | Student<br>Name<br>(English)<br>學生姓名(英<br>文) | Student<br>Name<br>(Chinese)<br>學生姓名(中<br>文) | Class Name<br>班級名稱 | Sex<br>性別 | Date of Birth<br>出生日期<br>(dd/mm/yyyy) | *      | HKIC/Generated<br>HKIC No.<br>身份證號碼 / 系<br>統產生的身份證<br>號碼 | HKIC Not<br>Issued<br>尚未換領身份證  | Correct HKIC No.<br>(if different)<br>正確身份證號碼(如<br>不同) | Remark<br>備註                                   |
| Save 儲存             | Submit 遞交                                    | Download S                                   | Submitted Record   | 1 下載已遞交資料 | 料 Print 列印                            | Back t | o Main Menu 返回主真                                         | i                              |                                                        |                                                |

Records for the selected class will be displayed.

| Cla | ss Name 班級          | 8稱 6                                         | iA                                            | •                         | Retriev       | /e Record 摄取資料                        |    |                                                          |                                          |                                                    |                                                                                            |
|-----|---------------------|----------------------------------------------|-----------------------------------------------|---------------------------|---------------|---------------------------------------|----|----------------------------------------------------------|------------------------------------------|----------------------------------------------------|--------------------------------------------------------------------------------------------|
|     |                     |                                              |                                               |                           |               |                                       |    |                                                          |                                          | * = The HKIC N<br>系統根據學生的                          | io. is generated by the system based on the<br>student's HKBC No.<br>的香港出生證明號碼而產生的香港身份證號碼。 |
|     | <b>STRN</b><br>學生編號 | Student<br>Name<br>(English)<br>學生姓名<br>(英文) | Stude it<br>Name<br>(Chines )<br>學生姓名<br>(中文) | Class<br>Name<br>斑級<br>名稱 | Sex<br>性<br>別 | Date of Birth<br>出生日期<br>(dd/mm/yyyy) | *  | HKIC/Generated<br>HKIC No.<br>身份證號碼 / 系<br>統產生的身份證<br>號碼 | HKIC<br>Not<br>Issued<br>尚未換<br>領身份<br>證 | Correct HKIC No. (if<br>different)<br>正確身份證號碼(如不同) | Remark<br>備註                                                                               |
| 1.  | A0000000            | TEST<br>P6ID<br>FIVE                         |                                               | 6A                        | М             | 01/01/1900                            |    | A000000                                                  |                                          |                                                    | •                                                                                          |
| 2.  | B0000000            | TEST<br>P6ID<br>FOUR                         |                                               | 6A                        | М             | 01/01/1900                            | *  | B0000000                                                 |                                          |                                                    | •                                                                                          |
| 3.  | 7000000             | TEST<br>P6ID<br>ONE                          |                                               | 6A                        | М             | 01/01/1900                            |    |                                                          |                                          |                                                    | •                                                                                          |
| 4.  | C0000000            | TEST<br>P6ID<br>SEVEN                        |                                               | 6A                        | М             | 01/01/1900                            | *  | C0000000                                                 |                                          |                                                    | •                                                                                          |
| 5.  | D0000000            | TEST<br>P6ID SIX                             |                                               | 6A                        | М             | 01/01/1900                            |    | D0000000                                                 |                                          |                                                    | · · · · · · · · · · · · · · · · · · ·                                                      |
| 6.  | E0000000            | TEST<br>P6ID<br>THREE                        |                                               | 6A                        | М             | 01/01/1900                            |    | E0000000                                                 |                                          |                                                    | •                                                                                          |
| 7.  | 70000001            | TEST<br>P6ID<br>TWO                          |                                               | 6A                        | М             | 01/01/1900                            |    |                                                          |                                          |                                                    | •                                                                                          |
|     | Save 儲存             | Submit 遞                                     | 交Dov                                          | vnload Su                 | bmitted       | Record 下載已遞交到                         | 資料 | Print 列印                                                 | Back to Ma                               | ain Menu 返回主頁                                      |                                                                                            |

### Important: Always save the eForm before retrieving the records of another class.

### III. Complete the eForm P6ID

You should verify the following items for EVERY student record retrieved in the eForm P6ID:

- Hong Kong Identity Card Number
- Students already departed from school
- a. Verify and update the Hong Kong Identity Card Number

Please verify the HKIC No. of <u>every student record</u> in the column "HKIC/Generated HKIC No." of the eForm P6ID against the HKIC held by the student and make necessary updates in the eForm P6ID.

i. HKIC No. verified to be the same as that listed in the eForm P6ID

If the HKIC No. in the column "HKIC/Generated HKIC No." is correct, please select "Verified" in the column "Remark".

|    | <b>STRN</b><br>學生編號 | Student<br>Name<br>(English)<br>學生姓名<br>(英文) | Student<br>Name<br>(Chinese)<br>學生姓名<br>(中文) | Class<br>Name<br>班級<br>名稱 | Sex<br>性<br>別 | Date of Birth<br>出生日期<br>(dd/mm/yyyy) | * | HKIC/Generated<br>HKIC No.<br>身份證號碼 / 系<br>統產生的身份證<br>號碼 | HKIC<br>Not<br>Issued<br>尚未換<br>領身份<br>證 | Correct HKIC No. (if<br>different)<br>正確身份證號碼(如不同) | Remark<br>備註                    |
|----|---------------------|----------------------------------------------|----------------------------------------------|---------------------------|---------------|---------------------------------------|---|----------------------------------------------------------|------------------------------------------|----------------------------------------------------|---------------------------------|
| 1. | A0000000            | TEST<br>P6ID<br>FIVE                         |                                              | 6A                        | М             | 01/01/1900                            |   | A000000                                                  |                                          |                                                    | S-Form A already sent 已遞交表格A V  |
| 2. | B0000000            | TEST<br>P6ID<br>FOUR                         |                                              | 6A                        | М             | 01/01/1900                            | * | B0000000                                                 |                                          | E000001                                            |                                 |
| 3. | 70000000            | TEST<br>P6ID<br>ONE                          |                                              | 6A                        | М             | 01/01/1900                            |   |                                                          | ~                                        |                                                    |                                 |
| 4. | C0000000            | TEST<br>P6ID<br>SEVEN                        |                                              | 6A                        | М             | 01/01/1900                            | * | C0000000                                                 |                                          |                                                    | V-Verified 已核對                  |
| 5. | D0000000            | TEST<br>P6ID SIX                             |                                              | 6A                        | М             | 01/01/1900                            |   | D0000000                                                 |                                          |                                                    | W-Form A will be sent 將會遞交表格A ▼ |
| 6. | E0000000            | TEST<br>P6ID<br>THREE                        |                                              | 6A                        | М             | 01/01/1900                            |   | E000000                                                  |                                          | E0000001                                           |                                 |
| 7. | 70000001            | TEST<br>P6ID<br>TWO                          |                                              | 6A                        | М             | 01/01/1900                            |   |                                                          |                                          | K0000001                                           | · · · · ·                       |

ii. HKIC No. not yet available

If the HKIC No. of a student is not yet available, please put a " $\checkmark$ " inside the check box in the column "HKIC Not issued".

|    | <b>STRN</b><br>學生編號 | Student<br>Name<br>(English)<br>學生姓名<br>(英文) | Student<br>Name<br>(Chinese)<br>學生姓名<br>(中文) | Class<br>Name<br>班級<br>名稱 | Sex<br>性<br>別 | Date of Birth<br>出生日期<br>(dd/mm/yyyy) | * | HKIC/Generated<br>HKIC No.<br>身份證號碼 / 系<br>統產生的身份證<br>號碼 | HKIC<br>Not<br>Issued<br>尚未換<br>領身份<br>證 | Correct HKIC No. (if<br>different)<br>正確身份證號碼(如不同) | Remark<br>備註                    |
|----|---------------------|----------------------------------------------|----------------------------------------------|---------------------------|---------------|---------------------------------------|---|----------------------------------------------------------|------------------------------------------|----------------------------------------------------|---------------------------------|
| 1. | A0000000            | TEST<br>P6ID<br>FIVE                         |                                              | 6A                        | М             | 01/01/1900                            |   | A000000                                                  |                                          |                                                    | S-Form A already sent 已遞交表格A V  |
| 2. | B0000000            | TEST<br>P6ID<br>FOUR                         |                                              | 6A                        | М             | 01/01/1900                            | * | воооооо                                                  | $\overline{\mathbf{v}}$                  | E0000001                                           |                                 |
| 3. | 7000000             | TEST<br>P6ID<br>ONE                          |                                              | 6A                        | М             | 01/01/1900                            |   |                                                          |                                          |                                                    |                                 |
| 4. | C0000000            | TEST<br>P6ID<br>SEVEN                        |                                              | 6A                        | М             | 01/01/1900                            | * | C0000000                                                 |                                          |                                                    | V-Verified 已核對                  |
| 5. | D0000000            | TEST<br>P6ID SIX                             |                                              | 6A                        | М             | 01/01/1900                            |   | D0000000                                                 |                                          |                                                    | W-Form A will be sent 將會遞交表格A ▼ |
| 6. | E0000000            | TEST<br>P6ID<br>THREE                        |                                              | 6A                        | М             | 01/01/1900                            |   | E000000                                                  |                                          | E0000001                                           |                                 |
| 7. | 70000001            | TEST<br>P6ID<br>TWO                          |                                              | 6A                        | М             | 01/01/1900                            |   |                                                          |                                          | K0000001                                           | · · · · · ·                     |

### iii. Incorrect HKIC No. in the list

If the HKIC No. of a student in the column "HKIC/Generated HKIC No." is found to be incorrect, please enter the correct HKIC No. in the column "Correct HKIC No. (if different)".

|    | <b>STRN</b><br>學生編號 | Student<br>Name<br>(English)<br>學生姓名<br>(英文) | Student<br>Name<br>(Chinese)<br>學生姓名<br>(中文) | Class<br>Name<br>班級<br>名稱 | Sex<br>性<br>別 | Date of Birth<br>出生日期<br>(dd/mm/yyyy) | * | HKIC/Generated<br>HKIC No.<br>身份證號碼 / 系<br>統產生的身份證<br>號碼 | HKIC<br>Not<br>Issued<br>尚身份<br>證 | Correct HKIC No. (if<br>different)<br>正確身份證號碼(如不同) | Remark<br>備註                    |
|----|---------------------|----------------------------------------------|----------------------------------------------|---------------------------|---------------|---------------------------------------|---|----------------------------------------------------------|-----------------------------------|----------------------------------------------------|---------------------------------|
| 1. | A0000000            | TEST<br>P6ID<br>FIVE                         |                                              | 6A                        | М             | 01/01/1900                            |   | A000000                                                  |                                   |                                                    | S-Form A already sent 已遞交表格A 🔹  |
| 2. | B0000000            | TEST<br>P6ID<br>FOUR                         |                                              | 6A                        | М             | 01/01/1900                            | * | B0000000                                                 |                                   | E0000001                                           |                                 |
| 3. | 70000000            | TEST<br>P6ID<br>ONE                          |                                              | 6A                        | М             | 01/01/1900                            |   |                                                          | ✓                                 |                                                    |                                 |
| 4. | C0000000            | TEST<br>P6ID<br>SEVEN                        |                                              | 6A                        | М             | 01/01/1900                            | * | C0000000                                                 |                                   |                                                    | V-Verified 已核對                  |
| 5. | D0000000            | TEST<br>P6ID SIX                             |                                              | 6A                        | М             | 01/01/1900                            |   | D0000000                                                 |                                   |                                                    | W-Form A will be sent 將會遞交表格A ▼ |
| 6. | E0000000            | TEST<br>P6ID<br>THREE                        |                                              | 6A                        | М             | 01/01/1900                            |   | E000000                                                  |                                   | E0000001                                           |                                 |
| 7. | 70000001            | TEST<br>P6ID<br>TWO                          |                                              | 6A                        | М             | 01/01/1900                            |   |                                                          |                                   | K0000001                                           |                                 |

#### iv. HKIC No. not found in the list

If there is no HKIC No. being found in the column "HKIC/Generated HKIC No." for a student, but whose HKIC No. is available, please check the HKIC No. for that student and enter it in the column "Correct HKIC No. (if different)".

|    | <b>STRN</b><br>學生編號 | Student<br>Name<br>(English)<br>學生姓名<br>(英文) | Student<br>Name<br>(Chinese)<br>學生姓名<br>(中文) | Class<br>Name<br>班級<br>名稱 | Sex<br>性<br>別 | Date of Birth<br>出生日期<br>(dd/mm/yyyy) | * | HKIC/Generated<br>HKIC No.<br>身份證號碼 / 系<br>統產生的身份證<br>號碼 | HKIC<br>Not<br>Issued<br>尚未換<br>領身份<br>證 | Correct HKIC No. (if<br>different)<br>正確身份證號碼(如不同) | Remark<br>備註                    |
|----|---------------------|----------------------------------------------|----------------------------------------------|---------------------------|---------------|---------------------------------------|---|----------------------------------------------------------|------------------------------------------|----------------------------------------------------|---------------------------------|
| 1. | A0000000            | TEST<br>P6ID<br>FIVE                         |                                              | 6A                        | М             | 01/01/1900                            |   | A0000000                                                 |                                          |                                                    | S-Form A already sent 已遞交表格A V  |
| 2. | B0000000            | TEST<br>P6ID<br>FOUR                         |                                              | 6A                        | М             | 01/01/1900                            | * | B0000000                                                 |                                          | E000001                                            |                                 |
| 3. | 7000000             | TEST<br>P6ID<br>ONE                          |                                              | 6A                        | м             | 01/01/1900                            |   |                                                          | ✓                                        |                                                    |                                 |
| 4. | C0000000            | TEST<br>P6ID<br>SEVEN                        |                                              | 6A                        | М             | 01/01/1900                            | * | C0000000                                                 |                                          |                                                    | V-Verified 已核對                  |
| 5. | D0000000            | TEST<br>P6ID SIX                             |                                              | 6A                        | М             | 01/01/1900                            |   | D0000000                                                 |                                          |                                                    | W-Form A will be sent 將會遞交表格A ▼ |
| 6. | E0000000            | TEST<br>P6ID<br>THREE                        |                                              | 6A                        | М             | 01/01/1900                            |   | E000000                                                  |                                          |                                                    |                                 |
| 7. | 70000001            | TEST<br>P6ID<br>TWO                          |                                              | 6A                        | М             | 01/01/1900                            |   |                                                          |                                          | K0000001                                           | · · · ·                         |

b. Report students who have already departed from the school

Please verify if all students listed in the eForm P6ID are currently studying in your school. For any student who has already departed from your school, please update the eForm P6ID and/or report his/her departure to the EDB.

i. If eForm A has not yet been submitted for a student

You should (1) select "Form A will be sent" in the column "Remark" and (2) submit eForm A to the EDB **<u>immediately</u>** to report student's departure from school.

|    | <b>STRN</b><br>學生編號 | Student<br>Name<br>(English)<br>學生姓名<br>(英文) | Student<br>Name<br>(Chinese)<br>學生姓名<br>(中文) | Class<br>Name<br>班級<br>名稱 | Sex<br>性<br>別 | Date of Birth<br>出生日期<br>(dd/mm/yyyy) | * | HKIC/Generated<br>HKIC No.<br>身份證號碼 / 系<br>統產生的身份證<br>號碼 | HKIC<br>Not<br>Issued<br>尚未換<br>領身份<br>證 | Correct HKIC No. (if<br>different)<br>正確身份證號碼(如不同) | Remark<br>備註                    |
|----|---------------------|----------------------------------------------|----------------------------------------------|---------------------------|---------------|---------------------------------------|---|----------------------------------------------------------|------------------------------------------|----------------------------------------------------|---------------------------------|
| 1. | A0000000            | TEST<br>P6ID<br>FIVE                         |                                              | 6A                        | М             | 01/01/1900                            |   | A000000                                                  |                                          |                                                    | S-Form A already sent 已遞交表格A V  |
| 2. | B0000000            | TEST<br>P6ID<br>FOUR                         |                                              | 6A                        | М             | 01/01/1900                            | * | B0000000                                                 |                                          | E000001                                            |                                 |
| 3. | 70000000            | TEST<br>P6ID<br>ONE                          |                                              | 6A                        | м             | 01/01/1900                            |   |                                                          | ~                                        |                                                    |                                 |
| 4. | C0000000            | TEST<br>P6ID<br>SEVEN                        |                                              | 6A                        | М             | 01/01/1900                            | * | C0000000                                                 |                                          |                                                    | V-Verified 已核對                  |
| 5. | D0000000            | TEST<br>P6ID SIX                             |                                              | 6A                        | М             | 01/01/1900                            |   | D0000000                                                 |                                          |                                                    | W-Form A will be sent 將會遞交表格A 🔻 |
| 6. | E0000000            | TEST<br>P6ID<br>THREE                        |                                              | 6A                        | М             | 01/01/1900                            |   | E000000                                                  |                                          | E000001                                            |                                 |
| 7. | 70000001            | TEST<br>P6ID<br>TWO                          |                                              | 6A                        | м             | 01/01/1900                            |   |                                                          |                                          | K0000001                                           |                                 |

ii. If eForm A has already been submitted for the student(s) earlier

You should select "Form A already sent" in the column "Remark".

|    | <b>STRN</b><br>學生編號 | Student<br>Name<br>(English)<br>學生姓名<br>(英文) | Student<br>Name<br>(Chinese)<br>學生姓名<br>(中文) | Class<br>Name<br>班級<br>名稱 | Sex<br>性<br>別 | Date of Birth<br>出生日期<br>(dd/mm/yyyy) | * | HKIC/Generated<br>HKIC No.<br>身份證號碼 / 系<br>統產生的身份證<br>號碼 | HKIC<br>Not<br>Issued<br>尚未換<br>領身份<br>證 | Correct HKIC No. (if<br>different)<br>正確身份證號碼(如不同) | Remark<br>備註                    |
|----|---------------------|----------------------------------------------|----------------------------------------------|---------------------------|---------------|---------------------------------------|---|----------------------------------------------------------|------------------------------------------|----------------------------------------------------|---------------------------------|
| 1. | A0000000            | TEST<br>P6ID<br>FIVE                         |                                              | 6A                        | М             | 01/01/1900                            |   | A000000                                                  |                                          |                                                    | S-Form A already sent 已遞交表格A V  |
| 2. | B0000000            | TEST<br>P6ID<br>FOUR                         |                                              | 6A                        | М             | 01/01/1900                            | * | B0000000                                                 |                                          | E0000001                                           |                                 |
| 3. | 7000000             | TEST<br>P6ID<br>ONE                          |                                              | 6A                        | М             | 01/01/1900                            |   |                                                          | ✓                                        |                                                    |                                 |
| 4. | C0000000            | TEST<br>P6ID<br>SEVEN                        |                                              | 6A                        | М             | 01/01/1900                            | * | C0000000                                                 |                                          |                                                    | V-Verified 已核對                  |
| 5. | D0000000            | TEST<br>P6ID SIX                             |                                              | 6A                        | М             | 01/01/1900                            |   | D000000                                                  |                                          |                                                    | W-Form A will be sent 將會遞交表格A ▼ |
| 6. | E0000000            | TEST<br>P6ID<br>THREE                        |                                              | 6A                        | М             | 01/01/1900                            |   | E000000                                                  |                                          | E0000001                                           |                                 |
| 7. | 70000001            | TEST<br>P6ID<br>TWO                          |                                              | 6A                        | М             | 01/01/1900                            |   |                                                          |                                          | K0000001                                           | · · · · ·                       |

### IV. Save the eForm P6ID

Please save the eForm P6ID frequently and regularly. To save the eForm P6ID, click **<Save>** at the bottom of the eForm.

| 1 |         |           |                                   |          |                        | 1   |
|---|---------|-----------|-----------------------------------|----------|------------------------|-----|
|   | Save 儲存 | Submit 遞交 | Download Submitted Record 下載已遞交資料 | Print 列印 | Back to Main Menu 返回主頁 |     |
|   |         |           |                                   |          |                        | ŀ., |

The system will pop up a message to seek user's confirmation. Press **<Yes>** to confirm.

| Confirmation                                | × |
|---------------------------------------------|---|
| ▲ Are you sure to save the form? 你是否確定儲存此表格 | ? |
| Yes Xo                                      |   |

By saving the eForm, it will carry out checking on the input data. If errors are found, error notification will be shown on the top of the screen, with reason for the failure shown below the student record(s) concerned with invalid data in red. <u>Please read the error messages</u> carefully, correct the errors and save the eForm again.

| Ę          | 数)                           | ucation<br>奇局                                       | Bureau                                       |                           |               |                                       |     |                                                          |                                          |                                                                                           |                                       |
|------------|------------------------------|-----------------------------------------------------|----------------------------------------------|---------------------------|---------------|---------------------------------------|-----|----------------------------------------------------------|------------------------------------------|-------------------------------------------------------------------------------------------|---------------------------------------|
|            | Invalid inp                  | ut data. Reco                                       | ord update fai                               | led. 填報]                  | 資料不正          | 確,資料儲存失敗 🤇                            |     | Notify u                                                 | isucces                                  | sful saving                                                                               | ×                                     |
|            |                              |                                                     |                                              |                           |               |                                       |     |                                                          |                                          |                                                                                           | Guideline 指引 Exit 離開                  |
| P6I        | SCH                          | Checking Li                                         | st of HKIC Nu<br>粤北                          | umber of I                | P6 Stud       | ents 表格 P6ID - 小六<br>)001-2-3)        | 、學生 | 香港身份證號碼核對表                                               | Ē                                        |                                                                                           |                                       |
| PRI        | VATE 私立 - W                  | HOLE DAY                                            | 子1<br>全日 -                                   | ~ (                       |               |                                       |     |                                                          |                                          |                                                                                           |                                       |
|            |                              |                                                     |                                              |                           |               |                                       |     |                                                          |                                          |                                                                                           |                                       |
| Sch<br>For | ool Language<br>m Status 填報; | 學校語言:<br>;<br>;<br>;;;;;;;;;;;;;;;;;;;;;;;;;;;;;;;; |                                              |                           | 1-/           | ANGLO-CHINESE 英                       | 文部  | Last Upd<br>Submit T                                     | ate Time 上<br>me 表格遞                     | ·灾更改時間:<br>交時間:                                                                           |                                       |
|            |                              |                                                     |                                              |                           |               |                                       |     |                                                          |                                          |                                                                                           |                                       |
| Cla        | ss Name 班級:                  | 3稱 6                                                | A                                            | •                         | Retriev       | /e Record 擷取資料                        |     |                                                          |                                          |                                                                                           |                                       |
|            |                              |                                                     |                                              |                           |               |                                       |     |                                                          | * = The HKIC N<br>系統根據學生的                | o. is generated by the system based on the<br>student's HKBC No.<br>內香港出生證明號碼而產生的香港身份證號碼。 |                                       |
|            | <b>STRN</b><br>學生編號          | Student<br>Name<br>(English)<br>學生姓名<br>(英文)        | Student<br>Name<br>(Chinese)<br>學生姓名<br>(中文) | Class<br>Name<br>班級<br>名稱 | Sex<br>性<br>別 | Date of Birth<br>出生日期<br>(dd/mm/yyyy) | *   | HKIC/Generated<br>HKIC No.<br>身份證號碼 / 系<br>統產生的身份證<br>號碼 | HKIC<br>Not<br>Issued<br>尚未換<br>領身份<br>證 | Correct HKIC No. (if<br>different)<br>正確身份證號碼(如不同)                                        | Remark<br>備註                          |
| 1.         | A0000000                     | TEST<br>P6ID<br>FIVE                                |                                              | 6A                        | М             | 01/01/1900                            |     | A0000000                                                 |                                          | A1234563                                                                                  | · · · · · · · · · · · · · · · · · · · |
| 2.         | B0000000                     | TEST<br>P6ID<br>FOUR                                |                                              | 6A                        | М             | 01/01/1900                            | *   | POSTOOU                                                  | 7                                        | A1234563                                                                                  |                                       |
| Dup        | licated HKIC N               | Io. entered 🕷                                       | 入的身份證號                                       | 碼重複使用                     | #             |                                       |     |                                                          |                                          |                                                                                           |                                       |
| 3.         | 7000000                      | TEST<br>P6ID<br>ONE                                 |                                              | 6A                        | М             | 01/01/1900                            |     |                                                          |                                          |                                                                                           | •                                     |
| 4.         | C0000000                     | TEST<br>P6ID<br>SEVEN                               |                                              | 6A                        | М             | 01/01/1900                            | *   | C0000000                                                 | ->                                       | C0000007                                                                                  |                                       |
| Inva       | alid HKIC No. e              | ntered 輸入的                                          | 的身份證號碼不                                      | 正確                        |               |                                       |     |                                                          |                                          |                                                                                           |                                       |
| 5.         | D0000000                     | TEST<br>P6ID SIX                                    |                                              | 6A                        | М             | 01/01/1900                            |     | D0000000                                                 |                                          |                                                                                           | <b>•</b>                              |

If the eForm is saved successfully, the message "Records updated successfully" will be shown on the top of the screen. The "Form Status" will become "Save" and the "Last Update Time" will display the time you save the eForm.

| <b>Edu</b><br>教育                           | cation Bure<br>局                                  | au                                           | _                                     |                          |                                       |                      |                                                          |                                 |                                                        |                                                |
|--------------------------------------------|---------------------------------------------------|----------------------------------------------|---------------------------------------|--------------------------|---------------------------------------|----------------------|----------------------------------------------------------|---------------------------------|--------------------------------------------------------|------------------------------------------------|
| 1 Record upd                               | ated successfully                                 | .資料已儲存                                       |                                       | Notify succ              | essful saving                         | ;                    |                                                          |                                 |                                                        |                                                |
|                                            |                                                   |                                              |                                       |                          |                                       |                      |                                                          |                                 | Gui                                                    | deline 指引 <u>Exit</u> 離開                       |
| P6ID-Form P6ID -<br>SCHC<br>PRIVATE 私立 - W | <b>Checking List of I</b><br>OOL<br>HOLE DAY 全日 - | HKIC Number o<br>學校                          | of P6 Students 表标<br>( -0001-2-3<br>區 | 各 <b>P6ID -</b> 小六學<br>) | 生香港身份證號碼核                             | 對表                   |                                                          |                                 |                                                        |                                                |
| School Language 与<br>Form Status 填報制       | 學校語言:<br>:況:                                      |                                              | 1-ANGLC<br>Save 儲存                    | -CHINESE 英文              | 部 Las<br>Sub                          | t Update<br>mit Time | Time 上次更改時間:<br>·表格遞交時間:                                 |                                 | 2016-11-08 10:01:1                                     | 19                                             |
| Class Name M 45                            | 7422                                              |                                              | Retrieve Reco                         |                          |                                       |                      |                                                          |                                 |                                                        |                                                |
|                                            | 2149                                              |                                              | Relieve Reco                          |                          |                                       |                      | * = The                                                  | e HKIC No. is genera<br>系統根據學生的 | ated by the system bas<br>香港出生證明號碼而產生                  | sed on the student's<br>HKBC No.<br>E的香港身份證號碼。 |
| STRN<br>學生編號                               | Student<br>Name<br>(English)<br>學生姓名(英<br>文)      | Student<br>Name<br>(Chinese)<br>學生姓名(中<br>文) | Class Name<br>班級名稱                    | Sex<br>性別                | Date of Birth<br>出生日期<br>(dd/mm/yyyy) | *                    | HKIC/Generated<br>HKIC No.<br>身份證號碼 / 永<br>統產生的身份證<br>號碼 | HKIC Not<br>Issued<br>尚未換領身份證   | Correct HKIC No.<br>(if different)<br>正確身份證號碼(如<br>不同) | Remark<br>備註                                   |
| Save 儲存                                    | Submit 遞交                                         | Download                                     | Submitted Record                      | 下載已遞交資料                  | Print 列印                              | Back                 | to Main Menu 返回主員                                        | 1                               |                                                        |                                                |

### V. Submit the eForm P6ID

Before submitting the eForm P6ID, you should make sure that all the data entered for EVERY P6 students are accurate. If you are sure that the data is correct, you can submit the eForm P6ID to the EDB by clicking **<Submit>** at the bottom of it.

| Save 儲存 | Submit <b></b> | Download Submitted Record 下載已遞交資料 | Print 列印 | Back to Main Menu 返回主頁 |
|---------|----------------|-----------------------------------|----------|------------------------|
|         |                |                                   |          |                        |

The system will pop up a message to seek user's confirmation. Press **<Yes>** to confirm.

| Confirmation 3                                 | × |
|------------------------------------------------|---|
| ▲ Are you sure to submit the Form? 你是否確定遞交此表格? | ? |
| Yes X No                                       |   |

You should **update or confirm EVERY P6 student records** in eForm P6ID. If there is/are any student record(s) not yet updated or confirmed, you will NOT be allowed to submit eForm P6ID. An error notification will be shown on the top of the screen, with reason for the failure shown below the student records concerned with invalid data in red. Please read the reasons carefully, correct the errors and submit the eForm again.

| (    | 数<br>数                                                   | <b>lucation</b><br>奇局                        | Bureau                                       |                              |                     |                                       |                 |                                                          |                                          |                                                    |                                                         |
|------|----------------------------------------------------------|----------------------------------------------|----------------------------------------------|------------------------------|---------------------|---------------------------------------|-----------------|----------------------------------------------------------|------------------------------------------|----------------------------------------------------|---------------------------------------------------------|
|      | Form canr<br>有學生記錄未                                      | ot be submit<br>被更新或確認                       | ted. Some sti<br>,請更新或確                      | u <b>dent rec</b> o<br>認電子表标 | ord(s) is<br>各P6ID内 | s/are not yet updated<br> 每位小六學生的記錄   | l or c<br>• (Cl | confirmed. Please up<br>lass not yet complete            | date or co<br>ed 未完成t                    | mfirm every P6 student record<br>班別: 6A) Not       | s in the erorm Рыр. 表俗木能感父*节 ×<br>ify failed submission |
|      |                                                          |                                              |                                              |                              |                     |                                       |                 |                                                          |                                          |                                                    | <u>Guideline 指引</u> Exit 離開                             |
| P6ID | -Form P6ID -                                             | Checking Lis                                 | t of HKIC Nu                                 | mber of P                    | 96 Stude            | ents 表格 P6ID - 小六                     | 學生福             | 香港身份證號碼核對表                                               | L                                        |                                                    |                                                         |
|      | SCHO                                                     | OOL                                          | 學材                                           | ξ (                          | -0                  | 001-2-3)                              |                 |                                                          |                                          |                                                    |                                                         |
| PRIV | /ATE 私立 - W                                              | HOLE DAY 숲                                   | 出-                                           |                              | 08                  |                                       |                 |                                                          |                                          |                                                    |                                                         |
|      |                                                          |                                              |                                              |                              |                     |                                       |                 |                                                          |                                          |                                                    |                                                         |
| Sch  | ool Language                                             | 學校語言:                                        |                                              |                              | 1-,                 | ANGLO-CHINESE 英                       | 文部              | Last Upda                                                | ate Time 🛓                               | - 次更改時間:                                           |                                                         |
| Forr | m Status 填報                                              | 状況:                                          |                                              |                              |                     |                                       |                 | Submit Ti                                                | ime 表格遞                                  | 交時間:                                               |                                                         |
|      |                                                          |                                              |                                              |                              |                     |                                       |                 |                                                          |                                          |                                                    |                                                         |
| Clas | ss Name 班級                                               | 名稱 6                                         | A                                            | •                            | Retrie              | ve Record 擷取資料                        |                 |                                                          |                                          |                                                    |                                                         |
|      | * = The HKIC No. is generated by the system based on the |                                              |                                              |                              |                     |                                       |                 |                                                          |                                          |                                                    |                                                         |
|      | student's HKBC No.<br>多统根据母牛纳乘进出生鸽胆能硬而畜生纳乘进自份鸽雅硬。        |                                              |                                              |                              |                     |                                       |                 |                                                          |                                          |                                                    |                                                         |
|      |                                                          |                                              |                                              |                              |                     |                                       |                 |                                                          |                                          |                                                    |                                                         |
|      | <b>STRN</b><br>學生編號                                      | Student<br>Name<br>(English)<br>學生姓名<br>(英文) | Student<br>Name<br>(Chinese)<br>學生姓名<br>(中文) | Class<br>Name<br>班級<br>名稱    | Sex<br>性<br>別       | Date of Birth<br>出生日期<br>(dd/mm/yyyy) | *               | HKIC/Generated<br>HKIC No.<br>身份證號碼 / 系<br>統產生的身份證<br>號碼 | HKIC<br>Not<br>Issued<br>尚未換<br>領身份<br>證 | Correct HKIC No. (if<br>different)<br>正確身份證號碼(如不同) | Remark<br>備註                                            |
| 1.   | A0000000                                                 | TEST<br>P6ID<br>FIVE                         |                                              | 6A                           | М                   | 01/01/1900                            |                 | A000000                                                  |                                          | A1234563                                           | · · · · ·                                               |
| 2.   | B0000000                                                 | TEST<br>P6ID<br>FOUR                         |                                              | 6A                           | М                   | 01/01/1900                            | *               | B0000000                                                 |                                          | A1234563                                           | · · · · · · · · · · · · · · · · · · ·                   |
| Dup  | licated HKIC                                             | No. entered 🕷                                | l入的身份證號                                      | 碼重複使用                        | ŧ                   |                                       |                 |                                                          |                                          |                                                    |                                                         |
| 3.   | 70000000                                                 | TEST<br>P6ID<br>ONE                          |                                              | 6A                           | м                   | 01/01/1900                            |                 |                                                          |                                          |                                                    | •                                                       |
| Inpu | ut one item 必                                            | 頁填寫其中一項                                      | 頁資料                                          |                              |                     |                                       |                 |                                                          |                                          |                                                    |                                                         |
| 4.   | C0000000                                                 | TEST<br>P6ID<br>SEVEN                        |                                              | 6A                           | м                   | 01/01/1900                            | *               | C0000000                                                 |                                          | C0000007                                           | · · · · · · · · · · · · · · · · · · ·                   |
| Inva | alid HKIC No.                                            | entered 輸入的                                  | 身份證號碼不                                       | 正確                           |                     |                                       |                 |                                                          |                                          |                                                    |                                                         |
| 5.   | D0000000                                                 | TEST<br>P6ID SIX                             |                                              | 6A                           | м                   | 01/01/1900                            |                 | D0000000                                                 |                                          |                                                    | •                                                       |
| Inpu | It one item 🖄                                            | 頁填寫其中一項                                      | 頁資料                                          |                              |                     |                                       |                 |                                                          |                                          |                                                    |                                                         |

If the eForm is submitted successfully, the message "Record submitted successfully" will appear on the top of the screen. The "Form Status" will become "Submit" and the date and time you submit the eForm will be displayed.

| <b>Education Bure</b><br>教育局                                                                                                    | au<br>                                        |                                          | _                                                        |                                                           |                                 |
|----------------------------------------------------------------------------------------------------|-----------------------------------------------|------------------------------------------|----------------------------------------------------------|-----------------------------------------------------------|---------------------------------|
| ① Record submitted successfully. 實                                                                                                    | 料已遞交 <b>Notify</b>                            | successful submission                    |                                                          |                                                           | ×                               |
|                                                                                                    |                                               |                                          |                                                          | <u>Guideline 指引</u>                                       | <u>Exit 離開</u>                  |
| P6ID-Form P6ID - Checking List of H<br>PRIMARY SCH<br>PRIVATE 私立 - WHOLE DAY 全日 -                                                                         | KIC Number of P6 Students<br>IOOL 小學 ( -<br>區 | 表格 P6ID - 小六學生香港身份計<br>-0001-2-3)        | 登號碼核對表                                                   |                                                           |                                 |
| School Language 學校語言·                                                                                                    | 1-ANGLO-CHIN<br>Submit 派衣                     | NESE 英文部 Last Updat                      | e Time 上次更改時間·                                           | 2015-12-30 16:46:21<br>2015-12-30 16:46:21                |                                 |
|                                                                                                    | Submit (20)                                   | Submit Thi                               |                                                          | 2010 12 00 10.10.21                                       |                                 |
| Class Name 班級名<br>稱                                                                                                    | ▼ Retrieve Record                             | d 攝取資料                                   |                                                          |                                                           |                                 |
|                                                                                                    |                                               |                                          | * = The HKIC No. is g<br>系統根據學生的香港出                      | enerated by the system bas<br>student's<br>出生證明號碼而產生的香港身付 | sed on the<br>HKBC No.<br>分證號碼。 |
| STRN         Student<br>Name         Stude<br>Name         Stude           學生編號         「English)         (Ching           學生姓名         學生姓名         學生中文 | ent<br>ese) Name Sex<br>注名 班級名稱 性別            | Date of Birth<br>出生日期  *<br>(dd/mm/yyyy) | HKIC/Generated<br>HKIC No.<br>身份證號碼 / 糸<br>統產生的身份證<br>號碼 | Correct HKIC<br>No. (if<br>different)<br>正確身份證號<br>碼(如不同) | ark                             |
| Download Submitted Record 下載                                                                                                    | 记遞交資料 Print 列印                                | Back to Main Menu 返回主員                   | Ĩ                                                        |                                                           |                                 |

### VI. Print the eForm P6ID

You can print hardcopy or download softcopy of the eForm P6ID for every P6 class for checking and filing purpose.

a. Print hardcopy of eForm P6ID

To print hardcopy of the eForm P6ID, click **<Print>** at the bottom of the eForm.

| Download Submitted Record 下載已滅交資料 | Print 別印    | Back to Main Menu 返回主百 |
|-----------------------------------|-------------|------------------------|
|                                   | T THIS 7960 |                        |

The "Printing" dialog box will pop up. The content of the dialog box will depend on individual PC's configuration. Please select an appropriate printer from the printer list and confirm printing by clicking "Print".

| ierai Options                                  |                  |                |
|------------------------------------------------|------------------|----------------|
| Select Printer                                 |                  |                |
| CutePDF Writer                                 | 🔚 Kyocera T/     | ASKalfa 6053ci |
| TO HP LaserJet 400 M401 PCL 6                  | Kyocera T/       | ASKalfa 6053ci |
| 📼 Kyocera TASKalta 6053ci KX (AEO)             | 📼 Kyocera T/     | 95Kalta 6053ci |
| <                                              |                  | >              |
| Status: Ready                                  | Print to file    | Preferences    |
| Location:                                      |                  |                |
| Comment:                                       |                  | Find Printer   |
| Page Range                                     |                  |                |
| All                                            | Number of copies | 1              |
| O Selection O Current Page                     |                  |                |
|                                                |                  |                |
|                                                | 1                | 1 22 33        |
| criter eiurer a single page number of a single |                  | - 0            |

b. Download softcopy of eForm P6ID

To download a softcopy of the eForm P6ID, click **<Download Saved Record>** at the bottom of the eForm.

| Further Information 其他資料   |                               |          |                        |  |  |  |  |  |
|----------------------------|-------------------------------|----------|------------------------|--|--|--|--|--|
| Add Record 新增資料            |                               |          |                        |  |  |  |  |  |
| Save 儲存 Submit 遞交 Reset 重設 | Download Saved Record 下載已儲存資料 | Print 列印 | Back to Main Menu 返回主頁 |  |  |  |  |  |

The following dialog box will pop up. User is required to input a key with at least 8 characters which composed of the all 3 categories OR with at least 10 characters which composed of category A and either category B or C to protect the downloaded content. Click **Continue** after the key has been input or click **Cancel** to go backwards.

| Assign Password 設定密碼                                                                    |                                                            |
|-----------------------------------------------------------------------------------------|------------------------------------------------------------|
| Please assign a password to protect the documer<br>請設定密碼以保護文件内容:                        | it content:                                                |
| ● Continue 繼續                                                                           |                                                            |
| Password Guideline 密碼準則:                                                                |                                                            |
| Use passwords with at least 8 characters which c<br>使用中所方 2 周期即归成的至小 8 周支的的來碼a          | omposed of the all 3 categories OR                         |
| Use passwords with at least 10 characters which<br>使用由類別 A 和類別 B 或 C 組成的至少 10 個字符       | composed of category A and either category B or C:<br>的密碼: |
| A. Mixed-case alphabetic characters ([a-z] and [A                                       | -Z])                                                       |
| 入小場底百町子町子村([a-2]和[A-2])<br>B. Numerical digits (0-9)                                    |                                                            |
| (U-9) C. Non-alphanumeric characters (which are !, \$, #<br>非字母數字字符 (即 !、\$、#、%、@、- 或_) | <sup>t</sup> , %, @, - or _ )                              |

A "file download" dialog will be shown on the bottom of screen. On the right hand side of the **<Save>** button, there is a pull-down menu button. Select **<Save as>** on the pull down menu.

| Do you want to open or save <b>DownloadFormDataP6ID_20200929.ZIP</b> from cloedisuat.edu.gov.hk? |      |      |    |      |                   |      |   |        |  |
|--------------------------------------------------------------------------------------------------|------|------|----|------|-------------------|------|---|--------|--|
|                                                                                                  |      |      |    |      | Open              | Save | • | Cancel |  |
|                                                                                                  |      |      |    | Save | 9                 |      |   |        |  |
|                                                                                                  | Open | Save | ▼. | Save | e as<br>e and ope | n    |   |        |  |

The "Save as" box will pop up. Select the file location for saving the softcopy, enter the file name and click **<Save>** to save the file.

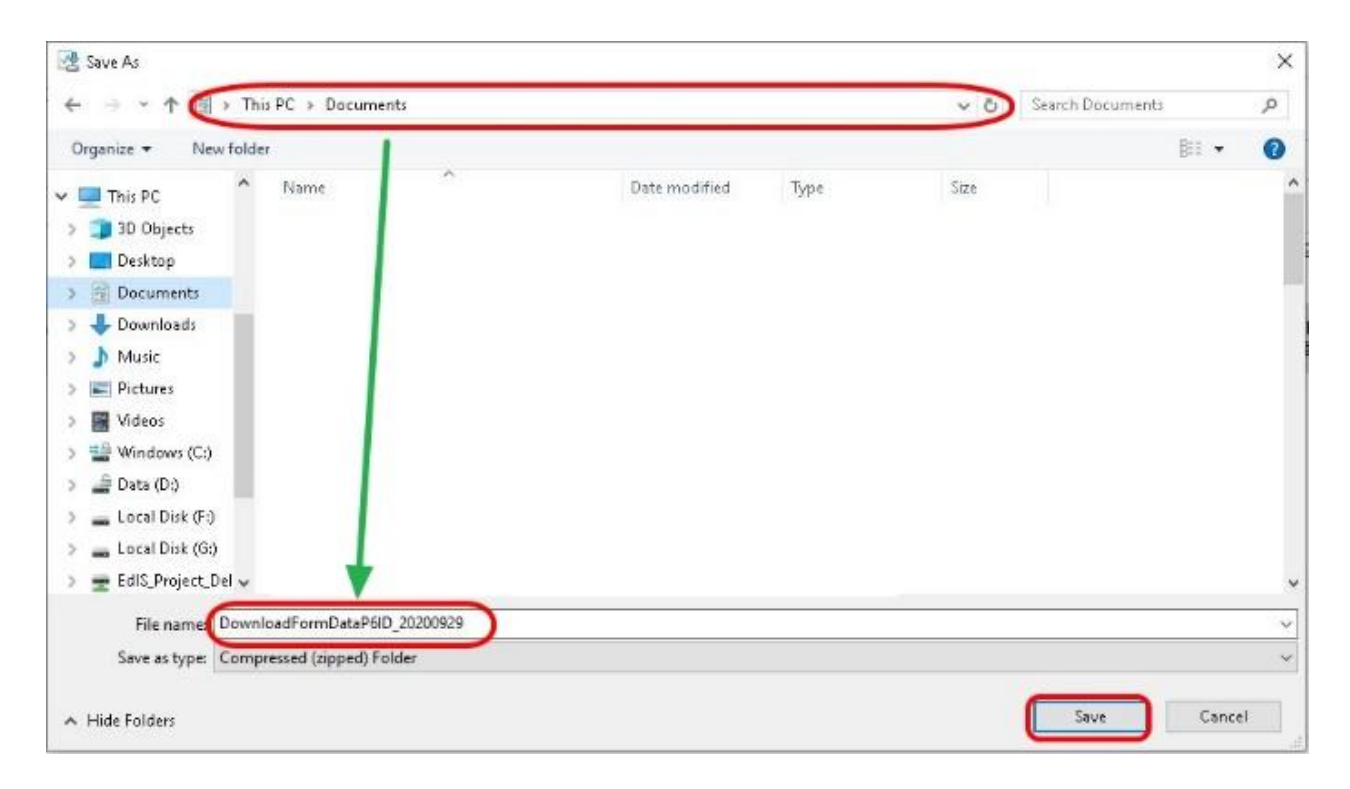

Please use the key to open the file that has been downloaded to your computer.

### VII. Exit the eForm P6ID

To exit from the eForm P6ID and go to another eForm, click **<Back to Main Menu>** at the bottom of the eForm and select another eForm for updating.

| tedu<br>教育         | cation Bure<br>局                                                                                              | eau                                          |                    |                           |                                       |         |                                                          |                               | Gui                                                    | deline 指引 Exit 離開 |
|--------------------|----------------------------------------------------------------------------------------------------|----------------------------------------------|--------------------|---------------------------|---------------------------------------|---------|----------------------------------------------------------|-------------------------------|--------------------------------------------------------|-------------------|
| P6ID-Form P6ID - C | hecking List of I                                                                                             | -IKIC Number o                               | f P6 Students 表    | 各 P6ID - 小六學 <sup>4</sup> | 上香港身份證號碼核對                            | 表       |                                                          |                               | 17                                                     |                   |
| SCHOO              | DL                                                                                                    | 學校                                           | ( -0001-2-3        | )                         |                                       |         |                                                          |                               |                                                        |                   |
| PRIVATE 私立 - WH    | OLE DAY 全日 -                                                                                                  |                                              |                    | •                         |                                       |         |                                                          |                               |                                                        |                   |
|                    |                                                                                                    |                                              |                    |                           |                                       |         |                                                          |                               |                                                        |                   |
| School Language 學  | 校語言:                                                                                                    |                                              | 1-ANGLC            | -CHINESE 英文部              | ≅ Last U                              | Jodate  | Time 上次更改時間:                                             |                               | 2016-11-08 10:4                                        | 17:19             |
| Form Status 填報狀況   | 兄:                                                                                                    |                                              | Submit 謕           | 交                         | Subm                                  | it Time | 表格遞交時間:                                                  |                               | 2016-11-08 10:4                                        | 17:19             |
|                    |                                                                                                    |                                              |                    |                           |                                       |         |                                                          |                               |                                                        |                   |
| Class Name 班級名和    | ă,                                                                                                    | •                                            | Retrieve Reco      | ord 擷取資料                  |                                       |         |                                                          |                               |                                                        |                   |
|                    | * = The HKIC No. is generated by the system based on the student's<br>HKBC No.<br>条統根據學生的香港出生證明號碼而產生的香港身份證號碼。 |                                              |                    |                           |                                       |         |                                                          |                               | sed on the student's<br>HKBC No.<br>主的香港身份證號碼。         |                   |
| STRN<br>學生編號       | Student<br>Name<br>(English)<br>學生姓名(英<br>文)                                                                  | Student<br>Name<br>(Chinese)<br>學生姓名(中<br>文) | Class Name<br>班級名稱 | Sex<br>性別                 | Date of Birth<br>出生日期<br>(dd/mm/yyyy) | *       | HKIC/Generated<br>HKIC No.<br>身份證號碼 / 永<br>統產生的身份證<br>號碼 | HKIC Not<br>Issued<br>尚未換領身份證 | Correct HKIC No.<br>(if different)<br>正確身份證號碼(如<br>不同) | Remark<br>備註      |
| Download Subm      | hitted Record 下i                                                                                              | 戰已遞交資料                                       | Print列印            | Back to Ma                | ain Menu 返回主頁                         | )       |                                                          |                               |                                                        |                   |

To return to CLO, click **<Exit>** on the top right hand corner of the eForm.

| <b>Edu</b><br>教育                                                                                                    | ucation Bure<br>局                            | eau                                          |                    |              |                                       |   |                                                          |                                                    | Gui                                                    | deline 指弓 Exit 離開 |
|----------------------------------------------------------------------------------------------------|----------------------------------------------|----------------------------------------------|--------------------|--------------|---------------------------------------|---|----------------------------------------------------------|----------------------------------------------------|--------------------------------------------------------|-------------------|
| P6ID-Form P6ID - 0                                                                                                    | Checking List of                             | HKIC Number o                                | FP6 Students 表     | 格 P6ID - 小六學 | 生香港身份證號碼核對                            | 表 |                                                          |                                                    |                                                        |                   |
| SCHO                                                                                                    | SCHOOL 學校 ( -0001-2-3)                       |                                              |                    |              |                                       |   |                                                          |                                                    |                                                        |                   |
| PRIVATE 私立 - WH                                                                                                    | HOLE DAY 全日 -                                |                                              | 100                |              |                                       |   |                                                          |                                                    |                                                        |                   |
| School Language 學校語言: 1-ANGLO-CHINESE 英文部<br>Form Status 填報狀況: 2016-11-08 10:47:19<br>Submit 蘧交 Submit Time 表格遞交時間: 2016-11-08 10:47:19<br>2016-11-08 10:47:19<br>Class Name 班級名稱  【 Retrieve Record 攝取資料 】 |                                              |                                              |                    |              |                                       |   |                                                          | 17:19<br>17:19<br>sed on the student's<br>HKBC No. |                                                        |                   |
|                                                                                                    |                                              |                                              |                    |              |                                       |   |                                                          | 系統根據學生的                                            | 香港出生證明號碼而產的                                            | 主的香港身份證號碼。        |
| <b>STRN</b><br>學生編號                                                                                                    | Student<br>Name<br>(English)<br>學生姓名(英<br>文) | Student<br>Name<br>(Chinese)<br>學生姓名(中<br>文) | Class Name<br>班級名稱 | Sex<br>性別    | Date of Birth<br>出生日期<br>(dd/mm/yyyy) | * | HKIC/Generated<br>HKIC No.<br>身份證號碼 / 系<br>統產生的身份證<br>號碼 | HKIC Not<br>Issued<br>尚未换領身份證                      | Correct HKIC No.<br>(if different)<br>正確身份證號碼(如<br>不同) | Remark<br>備註      |
| Download Subr                                                                                                    | mitted Record 下                              | 載已遞交資料                                       | Print列印            | Back to M    | ain Menu 返回主頁                         |   |                                                          |                                                    |                                                        |                   |

Back to Index

 $\sim$  END  $\sim$